## **BAB III**

## **METODOLOGI PENELITIAN**

Metodologi penelitian merupakan suatu metode tentang segala kegiatan yang dilakukan dalam suatu penelitian. Dalam bab ini akan dibahas mengenai segala sesuatu yang berkaitan langsung dengan penelitian seperti: tempat serta waktu dilakukannya penelitian, alat dan bahan yang digunakan dalam penelitian, apa saja yang menjadi variabel dalam penelitian, diagram alir penelitian,serta prosedur-prosedur penelitian.

## 3.1. Pendekatan Penelitian

Pendekatan penelitian merupakan suatu sistem pengambilan data dalam suatu penelitian. Penelitian ini menggunakan metode eksperimen yaitu suatu metode yang mengusahakan timbulnya variabel-variabel dan selanjutnya dikontrol untuk dilihat pengaruhnya.

### **3.2.** Tempat dan Waktu Penelitian

**3.2.1. Tempat penelitian** : Laboratorium Teknik Mesin

Universitas Muhammadiyah Yogyakarta Jl. Lingkar barat , Tamantirto, Kasihan,Bantul (55183)

**3.2.2. Waktu penelitian** : 13 April 2016 – Selesai

#### **3.3.** Alat dan Bahan Penelitian

#### 3.3.1. Alat-alat yang digunakan

- 1. ECM portable,
- 2. Regulator voltage untuk mengatur tegangan,
- 3. Gunting besi untuk memotong benda kerja,
- 4. Cutting sticker untuk memotong sticker isolasi,
- 5. Amplas dan kikir, untuk menghaluskan part yang selesai dibuat,
- 6. Jangka sorong untuk mengukur benda kerja,
- 7. Gelas ukur, digunakan untuk mencampur NaCl dengan aquades,
- 8. Kamera saku, digunakan untuk memotret hasil penelitian,
- 9. Tang Ampere/clamp meter, digunakan untuk mengukur arus dan tegangan,
- 10. Stopwatch, digunakan untuk timer saat proses pemesinan

- 11. Magnetic Stirrer, digunakan untuk mengaduk NaCl dengan aquades,
- 12. Timbangan digital, digunakan untuk menimbang massa benda kerja sebelum dan sesudah pemesinan,
- 13. Palu, digunakan untuk meratakan benda kerja,
- 14. Penggaris, alat tulis, dan kertas.

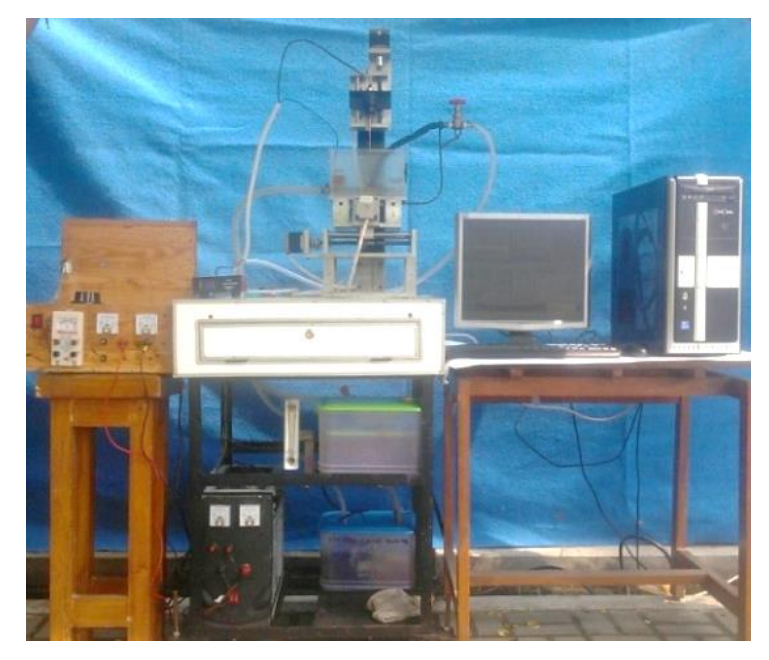

Gambar 3.1 Mesin ECM portable

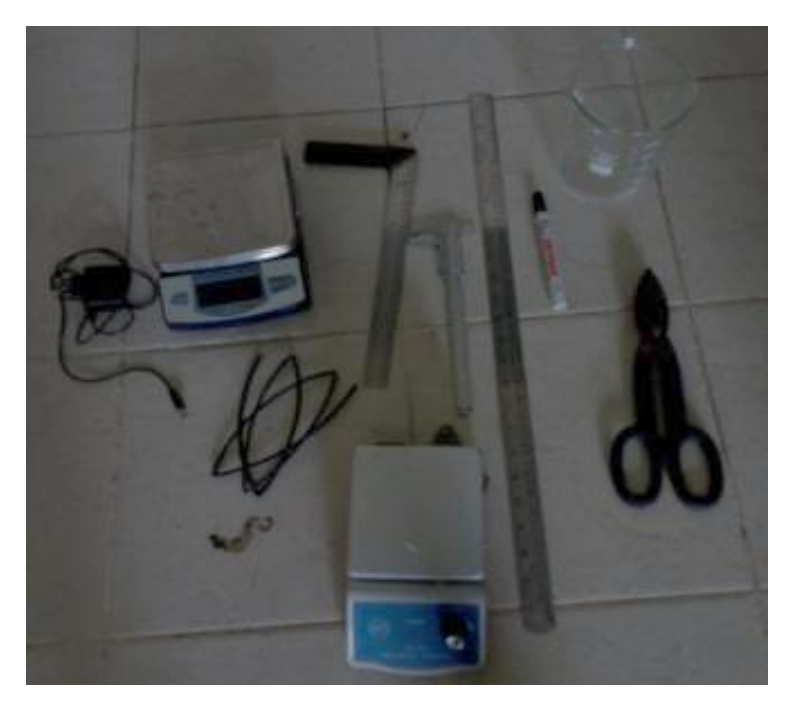

Gambar 3.2 Alat bantu pemesinan ECM

## 3.3.2. Bahan Penelitian

Adapun bahan yang digunakan dalam penelitian ini yaitu sebagai berikut.

a. Electroda Kuningan

*Tool* elektroda yang digunakan untuk pengujian adalah kuningan pejal dengan ukuran diameter 3 mm dan panjang 200 mm seperti yang terlihat pada gambar 3.3.

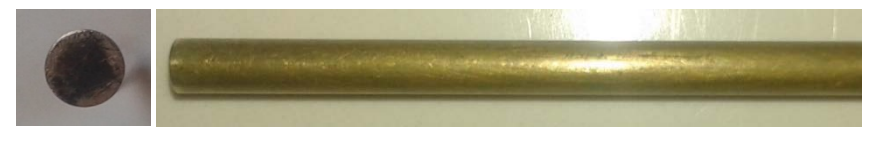

Gambar 3.3 Elektroda Kuningan tidak terisolasi

Titik cair dari sebuah benda padat adalah suhu dimana benda tersebut akan berubah menjadi cair, pada logam kuningan memiliki titik cair yang bervariasi tergantung pada jumlah paduan komposisi bahan Cu dan Zn. Berikut adalah titik cair standar kuningan yang dapat dilihat pada tabel 3.1 dibawah ini.

| No | Komposisi Bahan | Titik Cair (°C) |
|----|-----------------|-----------------|
| 1. | 85%Cu-15%Zn     | 1150-1200       |
| 2. | 70%Cu -30%Zn    | 1080-1130       |
| 3. | 60%Cu-40%Zn     | 1030-1080       |

 Tabel 3.1 Titik Cair Standar Kuningan

### b. Cairan Elektrolit NaCl

NaCl yang digunakan pada penelitian ini berupa serbuk, maka untuk membuat larutan harus dicampur dengan aquades. Komposisi konsentrasi larutan NaCl dan aquades, elektrolit yang digunakan untuk pengujian adalah 15 % NaCl dan 85 % aquades.

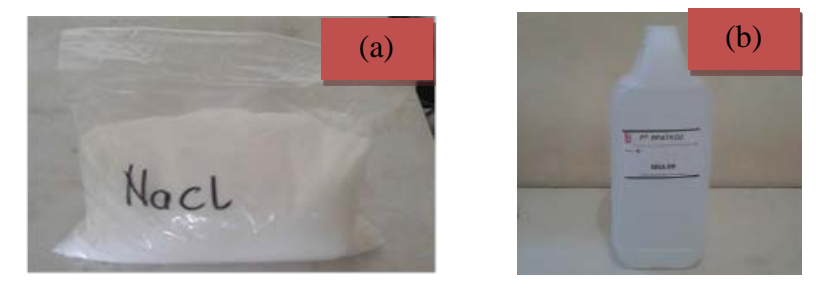

Gambar 3.4 (a) NaCl, (b) Aquades

Proses pencampuran NaCl dan aquades dilakukan dengan menggunakan *magnetic stirrer*, proses ini dilakukan agar antara NaCl dan aquades dapat menjadi suatu larutan yang benar-benar homogen. Proses pencampuran NaCl dan aquades ditunjukan pada Gambar 3.5.

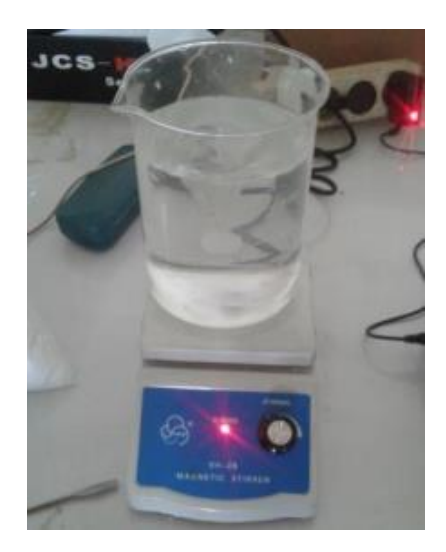

Gambar 3.5 Pencampuran NaCl dan Aquades menggunakan magnetic stirrer

c. Benda kerja plat baja stainless steel 304

Benda kerja yang digunakan adalah plat baja *stainless steel* 304 yang berbentuk persegi panjang dengan ukuran panjang 50 mm, lebar 40 mm, dan ketebalan 0.4 mm sebanyak 9 plat, seperti terlihat pada Gambar 3.6.

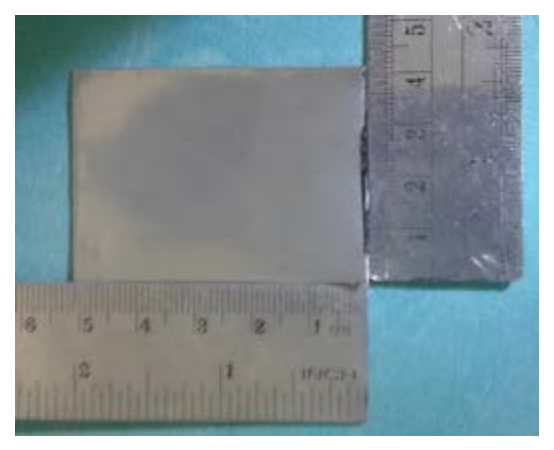

Gambar 3.6 Benda kerja plat stainless steel 304

| No | Unsur Logam | Presentase |  |  |
|----|-------------|------------|--|--|
| 1. | Karbon      | 0.07 %     |  |  |
| 2. | Silikon     | 1%         |  |  |
| 3. | Mangan      | 2%         |  |  |
| 4. | Fosfor      | 0.045 %    |  |  |
| 5. | Sulfur      | 0.030 %    |  |  |
| 6. | Nikel       | 8-10 %     |  |  |
| 7. | Nitrogen    | 0.11 %     |  |  |
| 8. | Krom        | 18-20%     |  |  |

Tabel 3.2 Komposisi kandungan unsur logam stainless steel 304

Sumber :(*European Stainless Steel Development Association*)

# 3.4. Variabel Penelitian

## 3.4.1. Variabel Bebas

Variabel bebas merupakan variabel yang mempengaruhi terjadinya sesuatu atau variabel penyebab. Variabel bebas dalam penelitian ini yaitu jarak celah (*gap*) 0,5 mm, 1 mm, dan 1,5 mm dan tegangan 7, 10 dan 13 volt pada proses ECM.

## 3.4.2. Variabel Terikat

Variabel terikat merupakan variabel yang dipengaruhi oleh variabel bebas, adapun variabel terikat dalam penelitian ini yaitu MRR, *Overcut* dan Ketirusan pada hasil pemesinan ECM.

## 3.5. Langkah-Langkah Penelitian

- 1. Mempersiapkan ECM Portable serta regulator voltage;
- 2. Menghidupkan tombol *power* mesin ECM dan *software mach*3 CNC *controller*;
- 3. Mempersiapkan benda kerja dan *electrode*;
- 4. Memasang electrode pada holder mesin ECM dan dikencangkan;
- 5. Memasang benda kerja dan dikencangkan agar posisinya tidak berubah;
- 6. Mengatur posisi pemakanan benda kerja (koordinat x, y, z) dengan cara mengatur meja;
- 7. Mengatur tegangan pada regulator voltage menggunakan tang

ampere/clamp meter sesuai tabel rancangan percobaan;

- 8. Mengatur kerataan permukaan benda kerja dengan permukaan *electrode*;
- 9. Mengatur parameter-parameter mesin ECM sesuai dengan tabel rancangan percobaan;
- 10. Menyalakan pompa cairan dielektrik/elektrolit dan mengatur putaran kran dengan tujuan menyesuaikan laju cairan dielektrik;
- 11. Memulai pengerjaan dengan menekan tombol ON pada power suplay sampai proses pemesinan selesai. Apabila proses pemesinan selesai matikan power suplay dengan memposisikan tombol OFF;
- 12. Mematikan pompa sirkulasi cairan elektrolit, mengangkat *electrode*, dan mengeluarkan benda kerja;
- 13. Membersihkan benda kerja dari kotoran dan mengeringkannya;
- 14. Percobaan diulang dengan memvariasikan tegangan dan jarak celah (*gap*) pada mesin ECM;

## 3.6. *Flowchart/* Diagram Alir Penelitian

Diagram alir dalam penelitian bertujuan memudahkan kita untuk melaksanakan penelitian dan memperjelas tahapan-tahapan dalam penelitian. Diagram alir penelitian akan ditunjukkan pada gambar 3.7

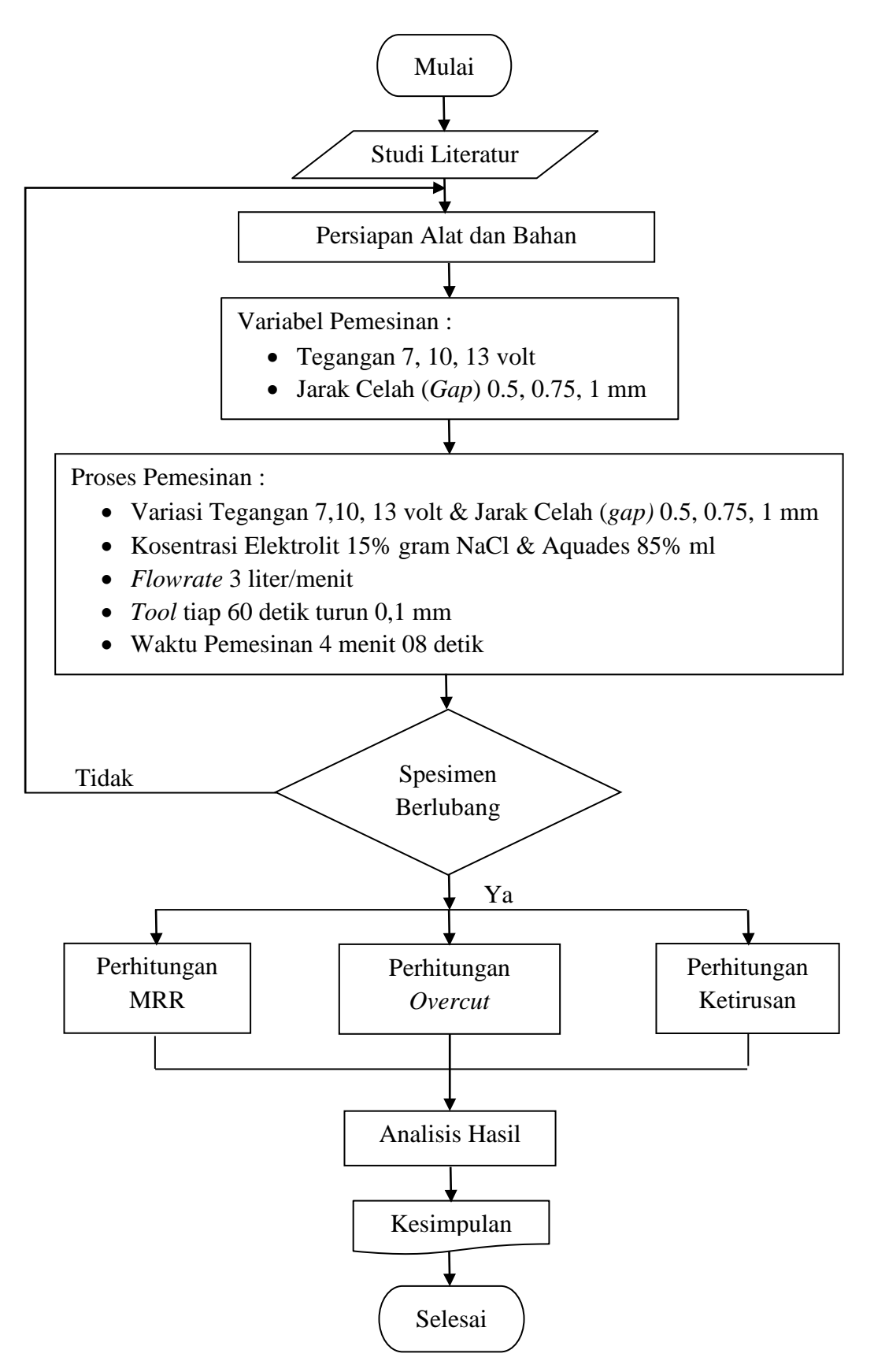

Gambar 3.7 Diagram alir penelitian

# 3.7. Prosedur Pengujian dengan Mesin ECM

Pada tahap awal pengujian mesin ECM, pertama membuka *software mach-3 CNC Controller*. Setelah itu edit *G-code*, kemudian akan muncul layar *notepad* untuk membuat program *G-code* nya. Detail gambar seperti terlihat pada gambar 3.8.

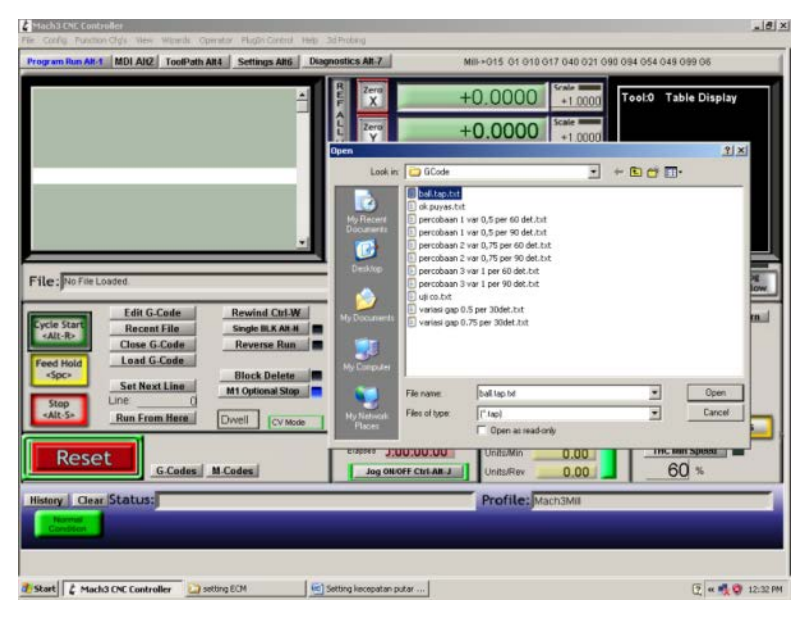

Gambar 3.8 Layar Load G-code

Langkah selanjutnya adalah membuat program *G-code* dengan menggunakan aplikasi *notepad* yang ada pada komputer. Untuk membuat program *G-code* kita harus mengetahui ukuran benda kerja dan yang utama adalah dimensi mesin yang digunakan untuk permesinan supaya pada saat permesinan, motor tidak berputar melebihi dimensi mesin dan benda kerja yang di *machining*. Langkah-langkahnya adalah klik *program run Alt-1* kemudian pilih *load G-code* dan pilih program *G-code* yang tadi sudah dibuat. Detail gambar seperti terlihat pada gambar 3.9 dan gambar 3.10.

| Untitled - Notepad                                                                                    | х |   |
|----------------------------------------------------------------------------------------------------|---|---|
| File Edit Format View Help                                                                            |   |   |
| percobaan 1 pengujian<br>GOO YO,5<br>G4 P 50<br>G00 Y-0 4                                             |   | * |
| G4 P 50<br>G00 Y-0,3<br>G4 P 50<br>G00 Y-0,2<br>G4 P 50<br>G00 Y-0,1<br>G4 P 50<br>G00 Y-0<br>G4 P 50 |   | Ŧ |
| ×                                                                                                    | Þ |   |

Gambar 3.9 contoh program G-code

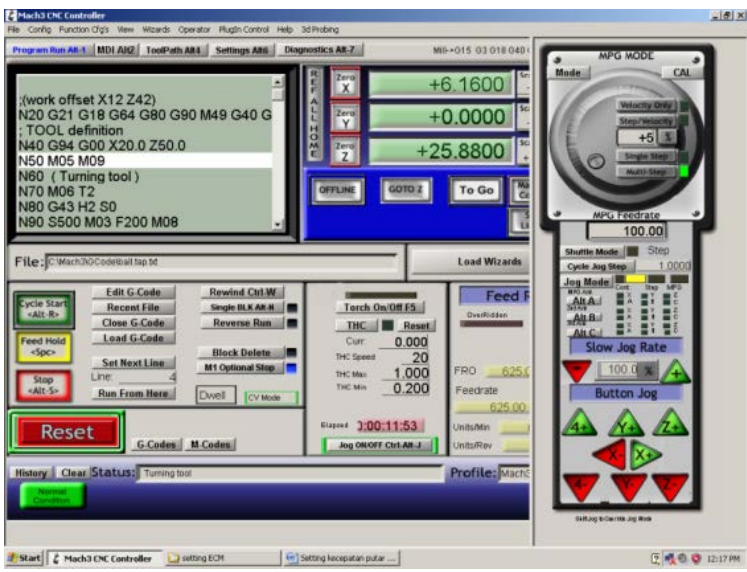

Gambar 3.10 Tampilan G-code

Uji coba pemesinan dilakukan dengan cara melakukan simulasi terlebih dahulu. Penulis melakukan berbagai percobaan untuk menguji bahwa mesin bekerja sesuai yang diharapkan. Selanjutnya penulis mencari cara bagaimana mendapatkan hasil produk yang baik, hasil baik yang dimaksud adalah benda kerja telah berlubang yaitu dengan cara mengubah waktu pemesinan dan mengubah program *g-code*. Setelah ditemukan hasil yang sesuai dengan harapan maka parameter tersebut yang digunakan untuk melanjutkan penelitian.

# 3.8. Prosedur Pembuatan Benda Kerja

Pembuatan benda kerja dilakukan dengan mendesain pada *software Coreldraw* dengan panjang 50 mm, lebar 40 mm dan tebal 0,5 mm, kemudian dilakukan pemotongan plat baja *stainless steel* 304 menggunakan gunting besi. Metode pemotongan benda kerja menggunakan gunting besi dengan tujuan agar benda kerja memiliki berat dan ukuran yang serupa, untuk mempermudah dalam perhitungan MRR dan pemasangan isolasi. Benda kerja yang digunakan pada penelitian ini ditunjukkan pada gambar 3.11(a). Setelah benda kerja selesai dibuat sesuai ukuran lalu isolasi benda kerja menggunakan isolator. Dimensi isolator ditunjukkan pada gambar 3.11(b). Benda kerja yang telah diisolasi ditunjukkan oleh gambar 3.11(c).

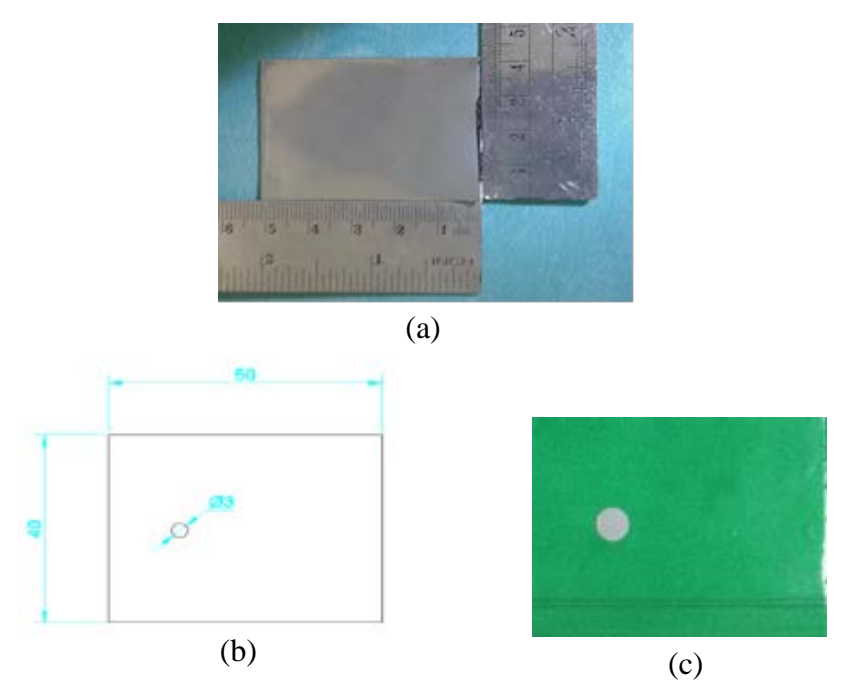

Gambar 3.11 (a) Benda kerja, (b) Dimensi isolator, (c) Benda kerja setelah diisolasi

# **3.9.** Parameter Pengujian ECM

Parameter yang dipakai pada pengujian mesin ECM *portable* dapat dilihat pada Tabel 3.3. berikut ini.

| Tegangan listrik       | 7, 10 dan 13 Volt          |  |  |
|------------------------|----------------------------|--|--|
| Working gap            | 0,5 mm, 0,75 mm dan 1,0 mm |  |  |
| Kecepatan elektrolit   | 3 LPM                      |  |  |
| Cairan elektrolit      | Natrium Chloride (NaCl)    |  |  |
| Konsentrasi elektrolit | 15 % NaCl + 85 % aquades   |  |  |

**Tabel 3.3** Parameter pengujian ECM portable

## 3.10. Pengujian Terhadap Material Benda Kerja

## 3.10.1. Pengujian MRR

Pasang tool elektroda yang pertama dan benda kerja dengan pencekam pada mesin ECM. Pastikan posisi elektroda tegak lurus dengan benda kerja agar bentuk lubang pemakanan yang dihasilkan baik. Jalankan *tool* sampai menyentuh benda kerja untuk mencari titik nol dan pastikan menggunakan tang ampere/clamp meter yang ditandai dengan bergeraknya jarum indikator atau bunyi alarm pada tang *ampere/clamp* meter, karena perbedaan jarak celah (gap) pada benda kerja terisolasi berpengaruh pada lama pemakanan benda kerja itu sendiri. Selanjutnya masukan program G-code pada variasi gap 0,5 mm, 0,75 mm, 1 mm, variasi tegangan 7, 10, 13 volt dengan tool bergerak turun 0,1 mm/60 detik dan flowrate 3 LPM untuk setiap variasi. Waktu pemesinan ditentukan sesuai dengan program G-code yang telah dibuat sebelumnya, yaitu 4 menit 08 detik. Kemudian pompa fluida dinyalakan untuk mengalirkan cairan elektrik ke dalam bak penampung pemesinan pastikan benda kerja dan permukaan tool sepenuhnya terkena cairan. Mengecek tegangan menggunakan tang ampere/clamp meter dari regulator *voltage* untuk memastikan tegangan sesuai yang dibutuhkan, kemudian mengecek tegangan pada kabel katode (-) dan anode (+), serta mengecek arus pada kabel anode (+) tiap penurunan tool selama proses pemesinan ECM berjalan. Waktu optimal pemesinan didapat apabila hasil pemesinan optimal.

#### 3.10.2. Pengujian *Overcut* dan Ketirusan

Langkah-langkah pengujian *overcut* yaitu setelah proses pemesinan ECM selesai, mengamati lubang hasil proses pemesinan. *Overcut* yang dihasilkan diukur dengan cara membandingkan besarnya lubang yang ingin dibuat dengan besarnya lubang yang dihasilkan pada benda kerja. Nilai ketirusan didapatkan

ketika diameter lubang hasil proses pemesinan mengalami perubahan bentuk, seperti adanya sudut yang berbeda di tiap sisi permukaan benda kerja.

### 3.11. Pengukuran Hasil Pengujian

## 3.11.1. Pengukuran Material Removal Rate (MRR)

Pengukuran MRR dilakukan dengan cara melakukan penimbangan terhadap benda kerja dengan menggunakan timbangan seperti pada Gambar 3.12 terhadap spesimen sebelum dan sesudah permesinan kemudian selisihnya dibagi dengan waktu permesinan, sesuai dengan persamaan 2.12. Timbangan yang dipakai dalam penelitian ini dengan merek FUJITSU, yang mempunyai beban maksimal 210 gram dan ketelitian 0,0001 gram yang berada di Laboratorium CNC, Jurusan Teknik Mesin, Universitas Muhammadiyah Yogyakarta. Berikut ini adalah tahapan-tahapan penggunaan timbangan digital FUJITSU diantaranya :

- 1. Mempersiapkan timbangan digital FUJITSU;
- 2. Menghidupkan tombol *power* timbangan FUJITSU;
- 3. Meletakkan timbangan digital FUJITSU ditempat yang rata;
- 4. Mempersiapkan benda kerja yang akan ditimbang;
- 5. Mengkalibrasi timbangan digital FUJITSU dengan satuan mm.
- 6. Menimbang benda kerja dengan cara-cara sebagai berikut :
  - a. Buka kaca bagian samping kiri timbangan;
  - b. Letakkan benda kerja yang akan ditimbang;
  - c. Tutup kembali kaca bagian samping kiri timbangan;
  - d. Catat hasil yang terbaca pada timbangan.

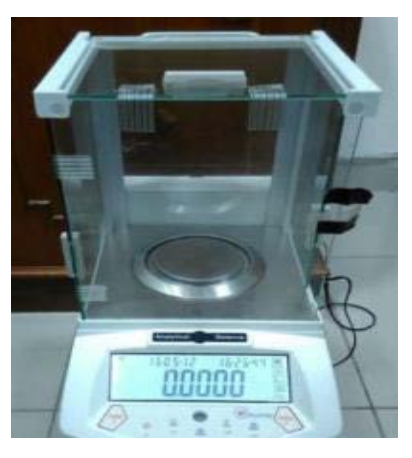

Gambar 3.12 Pengukuran massa menggunakan timbangan digital

## 3.11.2. Pengukuran Overcut dan ketirusan

Pengukuran *overcut* dilakukan dengan beberapa tahap, tahap yang pertama yaitu melakukan uji makro di Laboratorium Bahan Teknik Program Diploma Teknik Mesin Sekolah Vokasi, Universitas Gadjah Mada seperti terlihat pada gambar 3.13, Benda kerja *stainless steel* 304 yang diuji makro dengan pembesaran 12,5x.

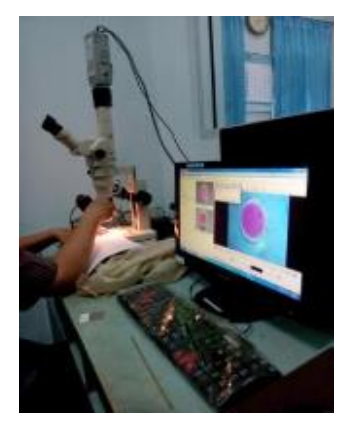

Gambar 3.13 Pengujian Makro

Selanjutnya hasil foto makro tersebut diproses dengan menggunakan imageJ. ImageJ membantu untuk memudahkan mengukur besarnya *overcut* yang terjadi untuk setiap percobaan. Adapun metode pengolahan data menggunakan imageJ, adalah :

1. Open membuka file :

Aktifkan *software* imageJ, kemudian klik *Open* unntuk membuka file gambar yang akan diukur, misal : *stainless steel* 304 depan 7 Volt, gap 0,5 mm.jpg

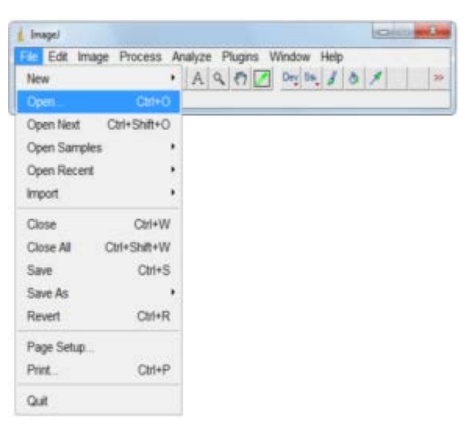

Gambar 3.14 Tahap Open file

2. Mengatur skala pada gambar

Tahap selanjutnya, adalah mengatur skala gambar terhadap *software* imageJ. Pada contoh ini proses skala acuan dilakukan terhadap jangka sorong, dengan ketelitian 0,05 mm. Caranya adalah membuat garis lurus terhadap gambar, kemudian klik *Analyze*; *Set scale*. Pada windows *set scale* masukan parameter di *know distance* = 3 mm; dan satuan mm di kolom unit of *length*. Klik di kolom *Global* untuk mengatur skala tersebut menjadi *default* ukuran, lalu klik Ok.

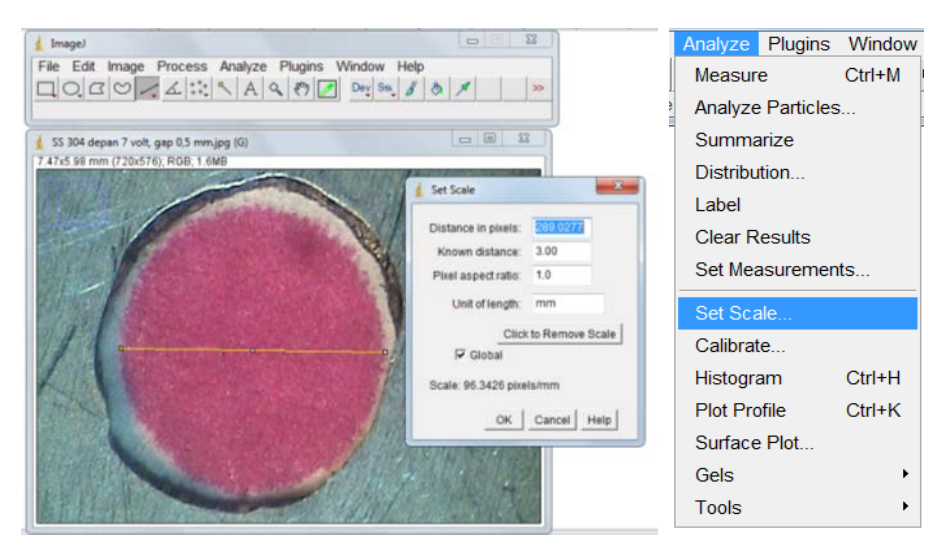

Gambar 3.15 ImageJ : pengaturan skala ukuran

3. Proses Oval atau membuat lingkaran

Tahap selanjutnya membuat lingkaran sesuai dengan diameter *tool*. Caranya klik *oval* pada tampilan imageJ, lalu membuat lingkaran terhadap gambar.

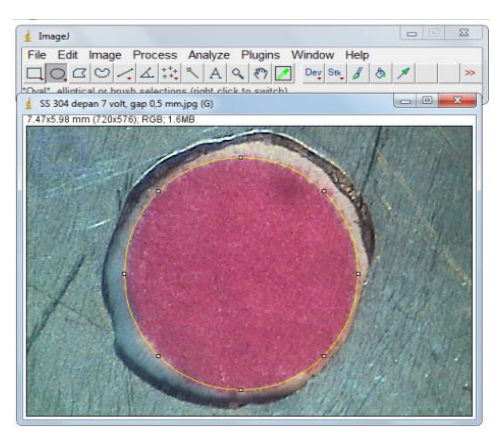

Gambar 3.16 ImageJ : Proses Oval atau membuat lingkaran

## 4. Proses Paintbrush tool dan Wand (tracing) tool

proses *paintbrush tool* yaitu proses mewarnai sisi gambar hasil pemesinan seperti terlihat pada gambar 3.17, setelah gambar tersebut selesai diwarnai, lalu *double* klik *Wand (tracing) tool* dan mengatur toleransinya sebesar 2 kemudian klik Ok.

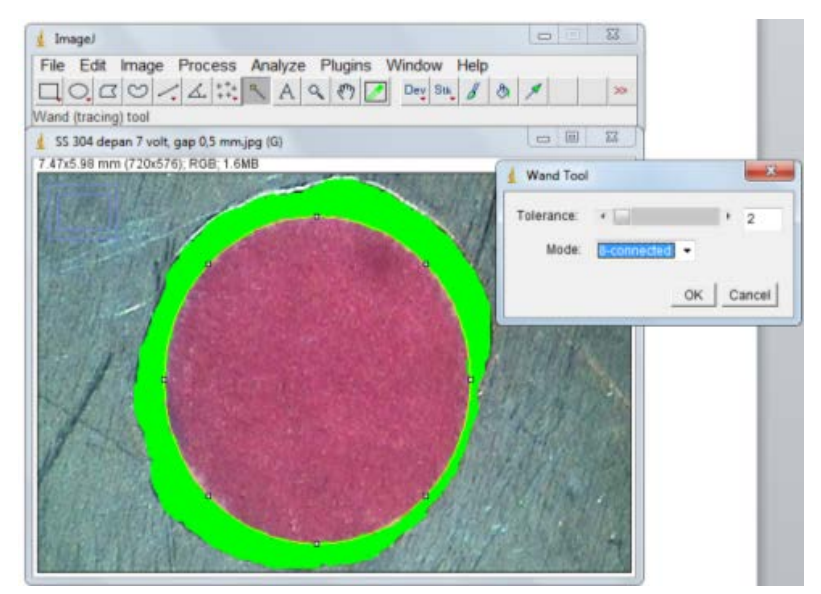

Gambar 3.17 ImageJ : Proses Paintbrush tool dan Wand (tracing) tool

5. Proses Analyze measure

Setelah proses *paintbrush tool* dan *wand (tracing) tool* diatas, kemudian langkah selanjutnya mengukur lubang hasil pemesinan dengan perintah *analyze measure*. Caranya klik *analyze > measure* 

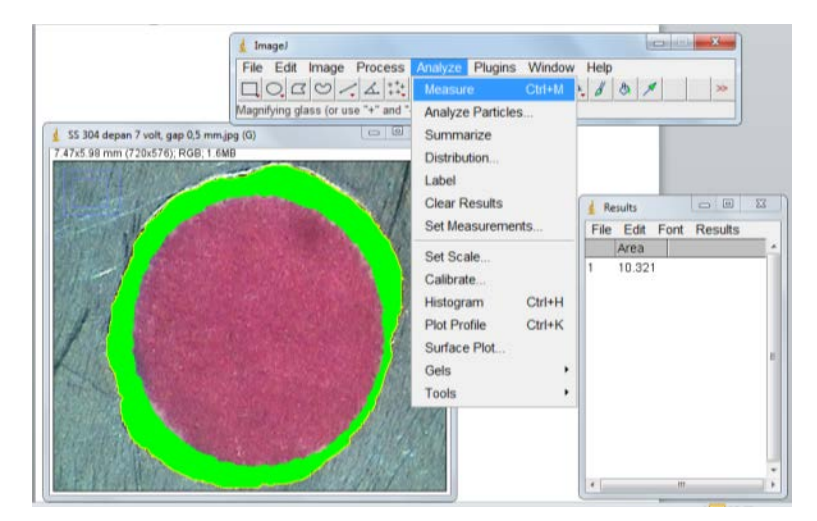

Gambar 3.18 ImageJ : Proses Analyze measure

## 6. Proses save file

Langkah selanjutnya *save file* yang telah selesai di *anlyze measure*. File di save pada aplikasi *paint* seperti terlihat pada gambar 3.19.

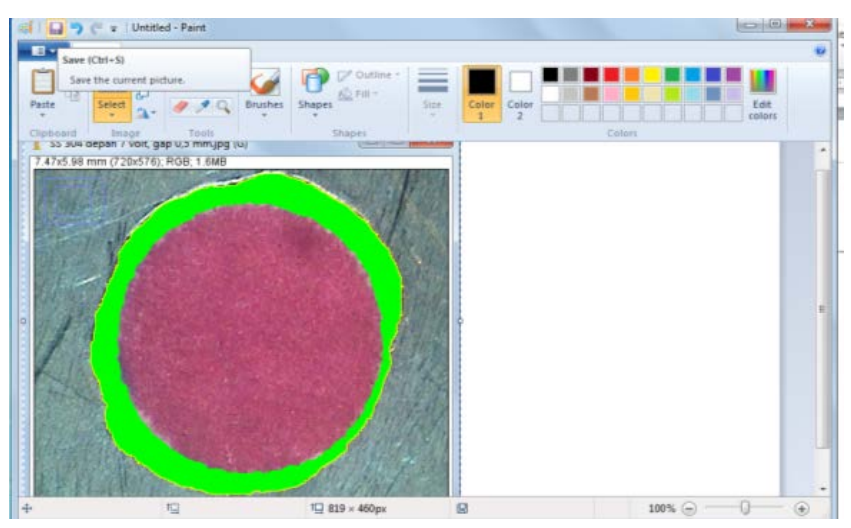

Gambar 3.19 Save file menggunakan aplikasi paint

- Ulangi proses no. 3 dan no. 4 dengan menggunakan gambar yang telah disave. Caranya yaitu membuka file > klik *Paintbrush tool* dan atur *Wand* (*tracing*) tool nya > analyze measure.
- 8. Hasil akhir

Hasil pengukuran overcut seperti terlihat pada gambar 3.20.

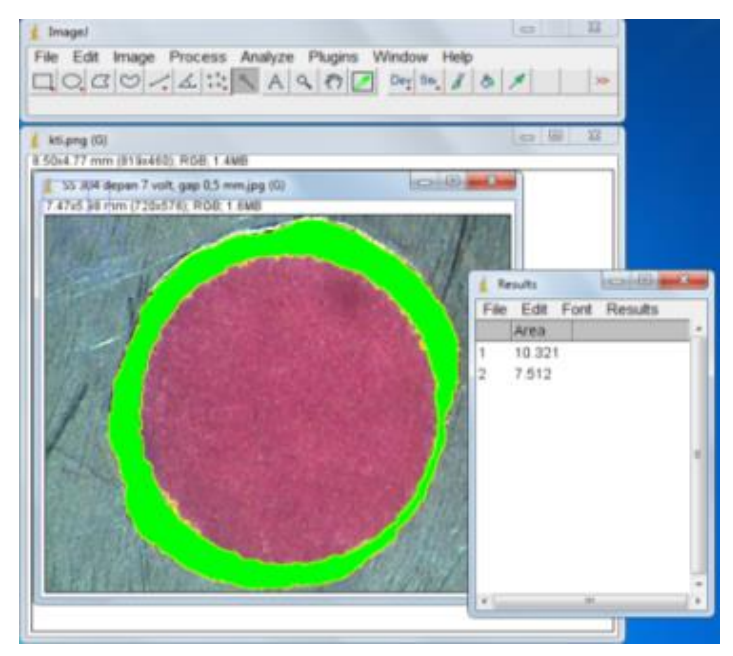

Gambar 3.20 ImageJ : hasil akhir pengukuran overcut

Setelah luas area diameter hasil pemesinan telah diketahui dalam satuan mm<sup>2</sup>, langkah selanjutnya mengubah luas area diameter tersebut ke dalam satuan mm untuk mencari nilai *overcut*. Rumus mencari nilai diameter tersebut adalah  $D = \sqrt{\frac{L}{\pi/4}}$ . Setelah nilai diameter tersebut diketahui, maka langkah selanjutnya adalah menghitung *overcut* menggunakan persamaan 2.13, dimana diameter hasil pemesinan dikurangi dengan diameter *tool*.

Pengukuran ketirusan menggunakan persamaan 2.14, dengan rumus  $\alpha = tan^{-1} \left[ \frac{d_2 - d_0}{2 \cdot h} \right],$ 

Dengan :

- $\alpha$  : Ketirusan, derajat (°)
- d<sub>2</sub> : Diameter hasil drilling ECM bagian depan *workpiece*, milimeter (mm)
- d<sub>0</sub> : Diameter *tool*, milimeter (mm)
- h : Ketebalan *workpice*, milimeter (mm)

Setelah hasil perhitungan ketirusan didapatkan, langkah selanjutnya adalah mencetak material dengan campuran resin dan katalis secukupnya, lalu amplas cetakan tersebut sampai benar-benar halus, kemudian melakukan uji makro di Laboratorium Bahan Teknik, Program Diploma Teknik Mesin, Sekolah Vokasi, Universitas Gadjah Mada. Langkah-langkah ini bertujuan untuk membandingkan antara hasil teori (perhitungan) dengan hasil aktual (spesimen).

#### 3.12. Pengumpulan Data

Penelitian ini akan menghasilkan data yang dalam pencatatannya dimasukkan dalam lembar penelitian, seperti ditunjukkan oleh Tabel 3.4, Tabel 3.5 (a), (b) dan Tabel 3.6. Lembar penelitian ini akan dikelompokkan berdasarkan jenis pengujian benda kerja, dengan menggunakan lembar pengamatan sebagai berikut.

| Variasi jarak celah ( $gap$ ) : 0,5 mm, 0,75 mm dan 1,0 mm |                 |           |           |                        |        |            |
|------------------------------------------------------------|-----------------|-----------|-----------|------------------------|--------|------------|
| Percobaan                                                  | Tegangan<br>(v) | m₀<br>(g) | mt<br>(g) | $\Delta m = mo-mt$ (g) | t (dt) | MRR (g/dt) |
| 1                                                          | 7               |           |           |                        |        |            |
| 2                                                          | 10              |           |           |                        |        |            |
| 3                                                          | 13              |           |           |                        |        |            |

Tabel 3.4 Lembar pengamatan uji MRR

Tabel 3.5 Lembar Pengamatan Uji Overcut

| Variasi jarak celah ( $gap$ ) : 0,5 mm, 0,75 mm dan 1,0 mm |                    |                                            |                                                      |  |                          |
|------------------------------------------------------------|--------------------|--------------------------------------------|------------------------------------------------------|--|--------------------------|
| Percobaan                                                  | Tegangan<br>(Volt) | Area hasil<br>pemesinan (mm <sup>2</sup> ) | a hasil d <sub>2</sub><br>an (mm <sup>2</sup> ) (mm) |  | <i>Overcut</i> , Oc (mm) |
| 1                                                          | 7                  |                                            |                                                      |  |                          |
| 2                                                          | 10                 |                                            |                                                      |  |                          |
| 3                                                          | 13                 |                                            |                                                      |  |                          |

Tabel 3.6 Lembar Pengamatan Uji Ketirusan

| Jarak celah (gap) : 0,5 mm, 0,75 mm dan 1,0 mm |              |                     |         |        |               |  |
|------------------------------------------------|--------------|---------------------|---------|--------|---------------|--|
| Percobaan                                      | Tegangan (v) | d <sub>2</sub> (mm) | d1 (mm) | h (mm) | Ketirusan (°) |  |
| 1                                              |              |                     |         |        |               |  |
| 2                                              |              |                     |         |        |               |  |
| 3                                              |              |                     |         |        |               |  |

# 3.13. Analisis Data

Setelah proses pengambilan data, maka data diolah untuk dilakukan analisis. Analisis pada penelitian ini adalah dengan cara membandingkan hasil permesinan pada benda kerja *Stainless Steel* 304 dengan variasi jarak celah (*gap*) dan tegangan. Hal-hal yang dibandingkan adalah MRR, *overcut* dan ketirusan benda kerja hasil pemesinan.